一、IE 瀏覽器設定說明:

- 1. 打開 IE→工具→網際網路選項→連線→區域網路設定。
- 2. 進行以下設定:
  - 如原來已勾選 "自動偵測設定" 及 "使用自動組態指令碼",請取消。
  - 勾選 "在您的區域網路使用 Proxy 伺服器" 及 "近端網址不使用 Proxy"。
  - 於"位址"欄位填入 proxy.ncku.edu.tw 及"連接埠"欄位填入 3128, 然後按"確定" 完成設定。
- 3. 關閉並重新啟動 IE,設定完成結果如圖所示。

| 🖉 Google - Windows Internet Explorer |                                                                                                  |     |     |
|--------------------------------------|--------------------------------------------------------------------------------------------------|-----|-----|
| 🚱 🕞 🗢 🙋 http://www.google.com.tw/    |                                                                                                  |     |     |
| 檔案 (E) 編輯 (E) 檢視 (V) 我的最愛 (▲         | 工具(I)                                                                                            |     |     |
| × 🛿 Windows Live step                | 刪除瀏覽歷程記錄(D) Ctrl+Shift+Del   InPrivate 瀏覽(I) Ctrl+Shift+P   重新開啓上次的瀏覽工作階段(S) Ctrl+Shift+P        | j事曆 | MSN |
| Google                               | InPrivate 篩選                   Ctrl+Shift+F<br>InPrivate 篩選設定(S)                                 |     |     |
| 所有期有,圖上影上一一個新聞翻譯                     | 快顯封鎖程式(P)<br>SmartScreen 篩選(T)<br>管理附加元件( <u>A</u> )                                             | :   |     |
|                                      | 相容性檢視(V)<br>相容性檢視設定(B)                                                                           |     |     |
|                                      | 訂閱此摘要①<br>摘要搜索(E)<br>Windows Update(U)                                                           |     |     |
| -                                    | 開發者工具(L) F12                                                                                     |     |     |
| -                                    | Windows Messenger<br>診斷連線問題…<br>網路ATM服務                                                          |     |     |
|                                      | 傳送到 <u>B</u> luetooth 裝置<br>建立行動最愛<br>傳送至 OneNote(E)<br>使用 <u>Windo</u> ws Live Writer 發佈至部落格(B) |     |     |
| _                                    | 網際網路選項 <sup>()</sup> step2                                                                       |     |     |

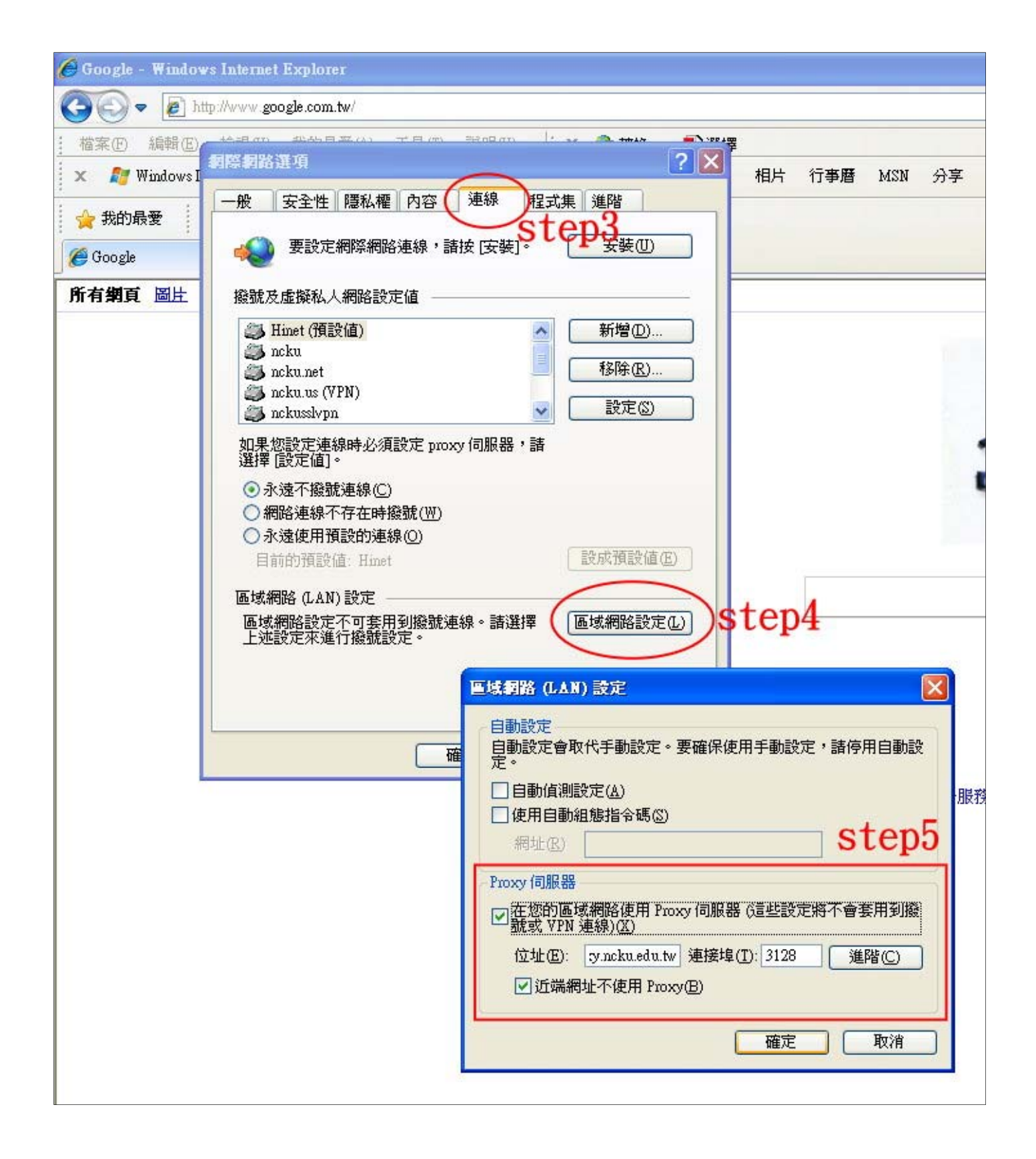

二、Firefox 瀏覽器設定說明:

- 1. 打開 Firefox→工具→選項→進階→網路→連線設定→手動設定 Proxy。
- 2. 於" HTTP Proxy "欄位填入 proxy.ncku.edu.tw 及" Port "欄位填入 3128, 然後按"確 定"完成設定。
- 3. 關閉並重新啟動 Firefox,設定完成結果如圖所示。

| 🥹 What Is My IP Address? Lookup IP, Hide IP, Ch | ange IP, Trace IP and more                | Mozilla Firefo                 | ж    |
|-------------------------------------------------|-------------------------------------------|--------------------------------|------|
| 檔案 (F) 編輯 (E) 檢視 (Y) 歷史 (S) 書籤 (E)              | 工具 (I) 現明 (H) en 1                        |                                |      |
| 💽 - C 🗙 🏠 🕅 http://whatismy                     | 網路搜尋るしてりて                                 | Ctrl+K                         |      |
| 应 最常瀏覽 📄 Windows Media 🗋 Windows 📶 免費           | 下載 (D)<br>附加元件 ( <u>A</u> )               | Ctrl+J                         |      |
| 🕐 What Is My IP Address? Lookup IP, 🔶           | Java Console (J)<br>錯誤主控台 (C)<br>頁面資訊 (I) | Ctrl+Shift+J                   |      |
|                                                 | 開始私密瀏覽 (P)<br>清除最近的歷史記錄 (L)…              | Ctrl+Shift+P<br>Ctrl+Shift+Del | ackl |
|                                                 |                                           | r Auures                       | s? ( |
|                                                 | SAY Y                                     | NET.                           |      |

| 🕲 What Is My IP Address? Lookup IP, Hide IP, Change IP, Trace IP and more Mozilla Firefox |
|-------------------------------------------------------------------------------------------|
| 檔案(E) 編輯(E) 校硯(Y) 歴史(E) 書籤(E) 工具(T) 説明(E)                                                 |
| C X 🟠 (T) http://whatismyipaddress.com/                                                   |
| 📴 最常瀏覽 📑 Windows Media. 🗋 Windows 📶 発費的 Hotmail 📄 自訂連結                                    |
| 🕐 What Is My IP Address? Lookup IP, 💠                                                     |
|                                                                                           |
|                                                                                           |
| 一般 分頁 內容 應用程式 個人隱私 安全 進階 ctorの C Trace Email Speed Test IP Tools Hide IP                  |
| 一般(網路)更新「加密」                                                                              |
| 速線 step4 sts many proxy servers)                                                          |
| 設定 Firefox 要如何連到網路 [P Information: 163,28,112,100]                                        |
| 離線資料儲存 Step3 ISP: MOEC                                                                    |
| 最多使用 ① 50 🗘 MB 磁碟空間存放快取資料 立刻諸除 C Organization: Ministry of Education Computer Ce          |
| ▼ 若網站要求儲存資料以供離線使用時告訴我 ① 例外網站 ② ··· · · · · · · · · · · · · · · · ·                        |
| 下列網站已儲存資料以供離線使用:                                                                          |
| 設定存取網路的代理伺服器 (Proxy)                                                                      |
| ○ 不使用 Proxy 仅)                                                                            |
| 自動值測此網路的 Proxy 設定 (W)                                                                     |
|                                                                                           |
| () 宇宙規定 Proxy (例):<br>UTTL Proxy (例):<br>UTTL Proxy (例):<br>Deate IP Details              |
| hiff frox (法): [ITOX matted two from (大)] 「「「」」」 「「」」 「」」 「」」 「」」 「」」 「」」 「」」 「」          |
| · · · · · · · · · · · · · · · · · · ·                                                     |
| Every device ( FTP Provy (F) Port (B) 0 S an Internet P                                   |
| four numbers Genter Prove (1) Prote 0 Ilike 127.0.0.1.                                    |
| Since these n SOCKS ## (C) Prot (C) n l-based blocks                                      |
| region or cour                                                                            |
| Because the r 直接連線 创: localhost, 127.0.0.1 ned to a Host                                  |
| Hostnames m Well: mozilla.org, net.tw, 192.168.1.0/24 s issued one if                     |
| IP addresses. Proxy 自動設定網址 (URL): (若造成無法連級請改用手動設定) (鱼) d usage of the                     |
| dynamic fashi La La 新歌人(出) as <u>dynamic IF</u>                                           |
| like multiple m 循定 取消 説明 ED U the internet                                                |
|                                                                                           |
|                                                                                           |
|                                                                                           |
| © 2000-2010 WhatIsMyIPAddress.com                                                         |
|                                                                                           |
|                                                                                           |
|                                                                                           |

- 三、Google 瀏覽器設定說明:
- 打開 google 瀏覽器→板手圖示→選項→進階選項→變更代理伺服器設定→連線→ 區域網路設定。
- 2. 進行以下設定:
  - 如原來已勾選 "自動偵測設定" 及 "使用自動組態指令碼",請取消。
  - 勾選 "在您的區域網路使用 Proxy 伺服器" 及 "近端網址不使用 Proxy"。
  - 於"位址"欄位填入 proxy.ncku.edu.tw 及"連接埠"欄位填入 3128, 然後按"確定" 完成設定。
- 3. 關閉並重新啟動 google 瀏覽器,設定完成結果如圖所示。

|                              |                                                             | - F-                              |
|------------------------------|-------------------------------------------------------------|-----------------------------------|
| 期── 台北 🗹 争 25℃~27℃           | 新增分頁( <u>T</u> )<br>新增視窗( <u>N</u> )<br>新增無痕式視窗( <u>1</u> ) | Ctrl+T<br>Silvep1<br>Ctrl+Shift+N |
| <u>頁搜尋</u>                   | 永遠顯示書籤列( <u>A</u> )<br>全螢幕(E)                               | Ctrl+B<br>F11                     |
| 忌 搜尋榜 頁面選擇 ☑<br>冊 ◎下載即時通10.0 | 記錄(H)<br>書籤管理員(B)<br>下載(D)                                  | Ctrl+H<br>Ctrl+Shift+B<br>Ctrl+J  |
| 》知識+ 《 <b>长</b> 拍賣           | 擴充功能(E)<br>設定同步處理                                           | 9                                 |
| 絕?                           | 選項 (2) SLC<br>關於 Google 瀏覽器 (P                              | <b>p</b> 2                        |
| [迪和                          | 説明(E)                                                       | F1 鍵                              |
| 高利                           | 結束(X)                                                       |                                   |

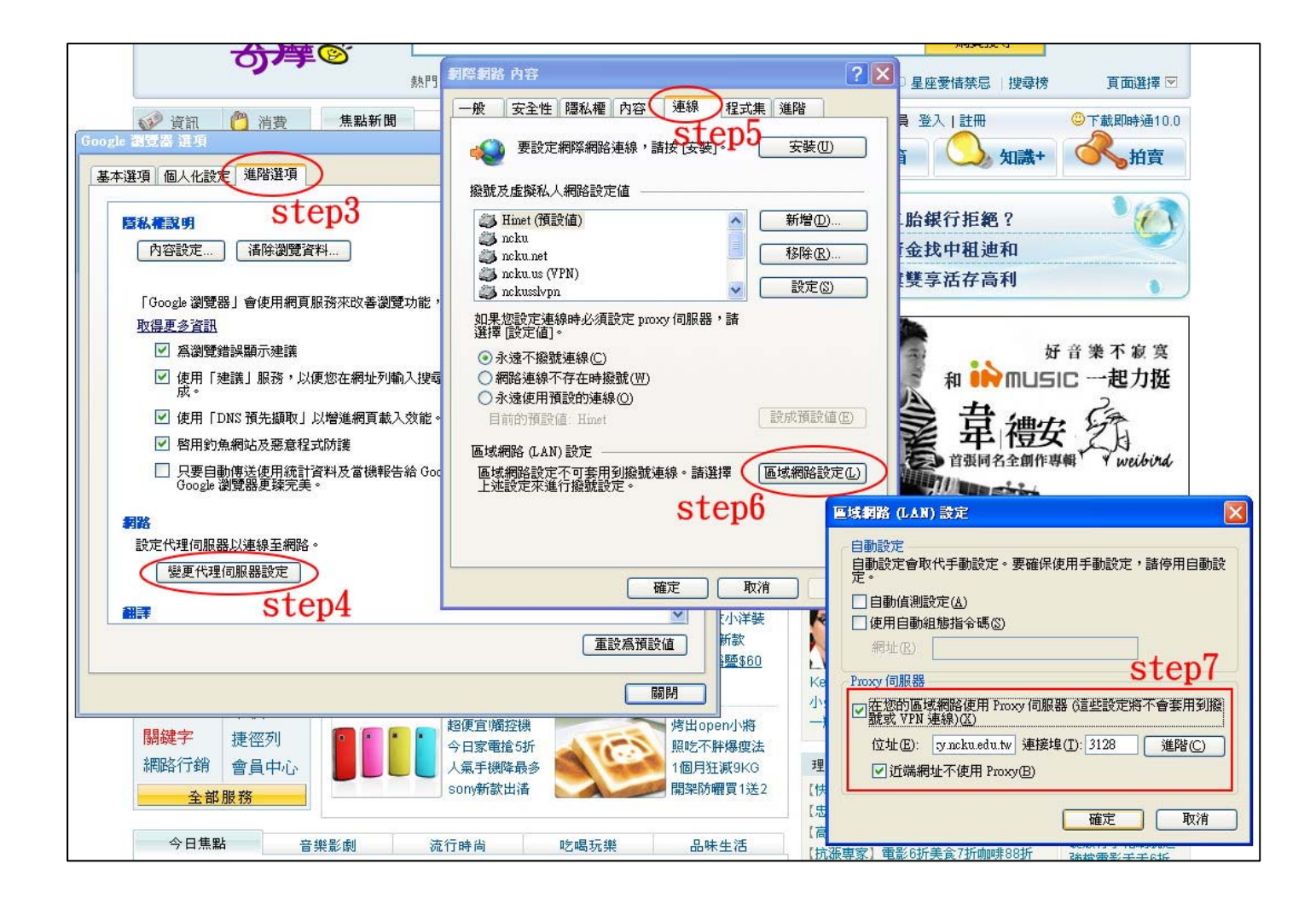